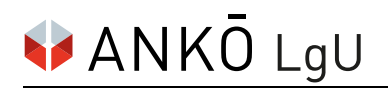

## Einstieg und Wartung der Unternehmensdaten in der ANKÖ-Liste geeigneter Unternehmen<sup>®</sup> (LgU)

## 1. Schritt:

Der Einstieg in die LgU ist über die Homepage unter https://www.ankoe.at oder direkt unter dem

Link https://lgu.ankoe.at möglich.

|                                                                      | 중 +43 1 333 66 66 -0 👪 🗖 LOGIN                                              |
|----------------------------------------------------------------------|-----------------------------------------------------------------------------|
|                                                                      | ⊕ AUFTR                                                                     |
|                                                                      | eVergabe+                                                                   |
|                                                                      | Eignung prüfen (LgU)                                                        |
|                                                                      | AUFTRAGNEHMER                                                               |
|                                                                      | Vergabeportal                                                               |
|                                                                      | Eignung nachweisen (LgU) Anschützgasse 1                                    |
| Jetzt Ihr Unternehmen                                                | Angebot abgeben                                                             |
| in die LgU eintragen                                                 | Unternehmensdaten                                                           |
| und sofort von zahlreichen 🛛 🔪 🖉                                     | Kammerdaten                                                                 |
| Vorteilen profitieren!                                               | Erstansprechpartnerin & Administratorin<br>So habe ich von der LgU erfahren |
|                                                                      | Zurück Weiter                                                               |
| 0.00                                                                 |                                                                             |
|                                                                      |                                                                             |
|                                                                      |                                                                             |
| Quicklinks: NANKÖ Akademie +++ NANKÖ-Nummer +++ NAusschreibung der V | Voche +++ Nohs +++ NWebinare +++ NTeam                                      |
| Querninks. Parko akudenne Parko-tuniner Paussenenung der v           | volie ···· Pjobs ··· P webline ··· P ream                                   |
|                                                                      |                                                                             |

Gehen Sie mit dem Mauszeiger im rechten oberen Bildschirmbereich auf **Login** 

und klicken Sie unter **Auftragnehmer** auf **Eignung nachweisen (LgU).** 

| Egu - Liste geeigneter Unternehmen*<br>Benutzername / E-Mail                                                                                                    |                  |
|----------------------------------------------------------------------------------------------------|------------------|
| Passwort *                                                                                                    | Eignung oinfacht |
| Passwort                                                                                                    | Eighung, Eimach  |
| Angemeldet bleiben  Angemeldet bleiben  Angeme |                  |
| Anmelden                                                                                                    |                  |
| oder                                                                                                    |                  |
| Unternehmen registrieren                                                                                                    |                  |

- <sup>3</sup> Sie können sich durch Eingabe des **Benutzernamens/E-Mail**-Adresse und des **Passworts** anmelden. Bitte vergessen Sie nicht ein Häkchen im Captcha-Feld zu setzen.
- <sup>4</sup> Sollten Sie sich erstmalig einloggen oder Ihr Passwort vergessen haben, klicken Sie bitte auf **Passwort vergessen?** Ein Aktivierungslink wird an Ihre E-Mail-Adresse verschickt. Dieser muss innerhalb von zwei Stunden aktiviert werden. Erhalten Sie kein Mail, kontaktieren Sie bitte den ANKÖ unter 01/333 66 66 0.
- **5 Unternehmen registrieren**: Wenn Sie ein weiteres Unternehmen in der LgU registrieren wollen, können Sie das bequem über unser Online-Formular erledigen. Klicken Sie dazu auf den Button und Sie werden zum Online-Formular weitergeleitet.

Der direkte Link zum Online-Anmeldeformular lautet: https://lgu.ankoe.at/registration

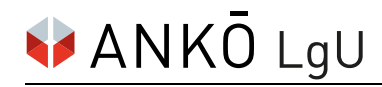

## 2. Schritt:

Wenn der Login erfolgreich war, befinden Sie sich nun bereits in der LgU und können auf Ihr Unternehmensprofil zugreifen.

| 🗣 ANKŌ LgU        | 🗮 46441 - ANKÖ Service Ges.m.b.H 🗸 Rolle: Eigensicht Admin 🗸                                           | ⊠ ~ <b>=</b> ~ ≜ v.k |
|-------------------|----------------------------------------------------------------------------------------------------|----------------------|
| Meine Unternehmen |                                                                                                    | 8                    |
| Mein Netzwerk     | Meine Unternehmen                                                                                      | Zuletzt gesucht nach |
| Q Suche           | ANKÖ-Firmencode, Firmenwortlaut, Firmenbuch Nr.                                                        | ٩                    |
| e-Certis          |                                                                                                    |                      |
| ♂ Weitere Dienste | ANKÖ Mitglieder Service Ges.m.b.H.                                                                     |                      |
| ♂ EEE/ESPD        | To Standor: 1150 Wien, Anschützgasse 1, 3. Stock<br>1KÖ-Firmencode: 86744<br>Trimenbuchnummer: 516892k | ♦ ANKŌ               |

- 6 Mit Klick auf **Meine Unternehmen** werden unter dem Suchergebnis Ihr(e) Unternehmen angezeigt.
- 7 *Hier klicken!* Mit Klick auf den Wortlaut Ihres Unternehmens gelangen Sie zu Ihren Unternehmensdaten.
- 8 Benutzerprofil: Verwalten Sie hier Ihre Benutzerdaten wie E-Mail-Adresse und Passwort.

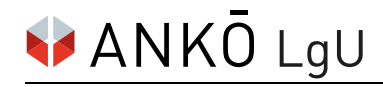

## 3. Schritt:

Nun können im Unternehmensprofil die Unternehmensdaten gewartet werden.

| •  | ≡ 46441 - ANKÖ Service Ges.m.b.H.                     | 🗸 Rolle: Eigensicht Admin 🗸                                                                                                    |                  |        | 🖂 🗸 🚍 🗸 🛔 v.koehl 🗸      |  |
|----|-------------------------------------------------------|----------------------------------------------------------------------------------------------------|------------------|--------|--------------------------|--|
| ⊟  | UNTERNEHMENSPROFIL                                    | א אוגס ANKÖ Service Ges.m.b.                                                                                                    | н.               |        | Aktuelle Rolle:          |  |
| Q  | Stammdaten<br>Beteiligungen                           | ANKÖ-Firmencode: 46441                                                                                                    |                  |        | Rolle: Eigensicht Admin  |  |
|    | Standorte                                             | Finanzamt 🕄                                                                                                    | 15.03.2023       | € 0,00 |                          |  |
| d  | Kontakte                                              |                                                                                                    |                  |        | ➡ Hinzufüren             |  |
| d  | Befugnis                                              |                                                                                                    |                  |        | Thinzundgen              |  |
|    | Technische Leistungsfähigkeit                         | 🖹 Bescheinigung gem. § 229a BAO voi                                                                                                    | m 15.03.2023.pdf |        | ≓ Ersetzen Ü Archivieren |  |
|    | Referenzen                                            | Import                                                                                                    |                  |        | 9                        |  |
|    | Zertifikate                                           |                                                                                                    |                  |        |                          |  |
|    | Finanzielle und wirtschaftliche<br>Leistungsfähigkeit | Kommunalsteuer                                                                                                    | 25.04.2023       | € 0,00 |                          |  |
|    | Zuverlässigkeit                                       |                                                                                                    |                  |        | + Hinzufügen             |  |
| 10 | Führungsbestätigung                                   | Import <b>Stadt</b><br>Wien Retronge-ord<br>Adguberwater                                                                                                    |                  |        |                          |  |
| 11 | DF-Export und Druck                                   | Die Magistratsabteilung 6 - Dezernat Rechnungswesen - Buchhaltungsabteilung 33 (MA 6) bescheinigt, dass das Unternehmen hinsichtlich der<br>Kommunalsteuer als steuerlich zuverlässig angesehen werden kann. Der Import der MA 6 entspricht den Anforderungen einer<br>Unbedenklichkeitsbescheinigung iSd BVergG. |                  |        |                          |  |
|    |                                                       |                                                                                                    |                  |        | 12                       |  |

Das **Ersetzen**, **Archivieren** und **Hinzufügen** von Nachweisen ist beim jeweiligen Speicherort möglich. Bitte laden Sie <u>ausschließlich PDF-Dokumente hoch</u>. Die Dokumente werden erst nach einer Prüfung und Freischaltung durch Ihren Kundenbetreuer:in aufgenommen.

Wählen Sie **Ersetzen**, wenn Sie das bestehende Dokument gegen eine neuere Version ersetzen wollen.

Wählen Sie **Archivieren**, wenn Sie das Dokument archivieren und somit nicht mehr sichtbar machen wollen.

Wählen Sie Hinzufügen, wenn Sie ein neues Dokument zusätzlich hochladen wollen.

- 10 Mit Klick auf **Führungsbestätigung** gelangen Sie zur tagesaktuellen Führungsbestätigung Ihres Unternehmens.
- 11 Mit Klick auf **PDF-Export und Druck** können Sie eine Übersicht sowie alle im ANKÖ hinterlegten Dokumente ausdrucken.
- Für Fragen zu den Eignungsnachweisen stehen wir gerne zur Verfügung. Durch Klick auf das **Icon** rechts unten werden die Kontaktdaten Ihres Kundenbetreuers angezeigt.

Noch mehr Informationen finden Sie in unseren FAQ sowie unter Hilfe im Benutzerprofil (8).